## **ABILITY LMS BASIC USER GUIDE**

Updated 03/14/2022

### **TABLE OF CONTENTS**

| Ability LMS Basics                                           | 1 |
|--------------------------------------------------------------|---|
| View Required Training                                       | 1 |
| Complete Required Training                                   | 2 |
| Change My Required Training (Add or Remove a Learning Track) | 3 |
| View or Print a Course Certificate                           | 5 |
| Find and Complete a Course                                   | 6 |

#### **ABILITY LMS BASICS**

- Start at https://orrs.msu.edu/train
- Log in with your MSU NetID and password.
- For further assistance, email the Help Desk at <u>ORRS.train@msu.edu</u> or call 517-884-4600.

#### **VIEW REQUIRED TRAINING**

After successfully logging into AbilityLMS, click on the My Required Training tile.

| Reviewan state University<br>Ability Training Compliance |                                   | Welcome Peter |
|----------------------------------------------------------|-----------------------------------|---------------|
| Home My Menu Extra Courses Manager Me                    |                                   |               |
| My Required Training                                     | Allments B My Transcript          |               |
| Animal Care Program 0% 4 online enrollment               | 4 completions in the last 90 days |               |
| Chemical Hygiene & Hazardous 0%                          | A Review Completed Training       |               |
| Fork Truck Operator 0%                                   | Review Expiring Training          |               |
| Click to see enrolln                                     |                                   |               |

Click on the names of the Learning Tracks, which are in the dark banners, to close or open up the Learning Track course list. Hover your mouse pointer over Learning Track names, an information window about that track will appear. Click on course titles to open and review the associated course properties.

|             | IN HIGHIGAN STATE UNIVERSITY       |                                                      |          |                     |            |             |        |   | vveicome |
|-------------|------------------------------------|------------------------------------------------------|----------|---------------------|------------|-------------|--------|---|----------|
|             | Ability Training Compliance        | e                                                    |          |                     |            |             |        |   |          |
|             | My.Required Training               |                                                      |          |                     |            |             |        |   |          |
|             | Home My Menu                       | Extra Courses Manager Menu                           |          |                     |            |             |        |   |          |
|             | Click + to add new track           |                                                      |          |                     |            |             |        |   |          |
|             | <b>4</b> 🔒                         |                                                      |          |                     |            |             |        |   |          |
| +/- next to | Required Tracks                    | Course Tille                                         | Required | Status              | Date       | Expiry Date | Action | 1 |          |
| ning Track  | Animal Care Program Not Started    |                                                      |          |                     |            |             | 1      |   |          |
| ame to      | Course                             | Introduction to the Animal Care Program              | Yes      | Not Taken           |            |             | 0      |   |          |
| /close its  | Course Course                      | Animal Care Program Guidelines                       | Yes      | Not Taken           |            |             | 0      |   |          |
| rso list    | Chemical Hygiene & Hazardous Wast  | Expired                                              |          |                     |            |             |        |   |          |
| in see hist | Course                             | Chemical Hyglene and Hazardous Waste Initial         | No       | Overdue - Expired   | 03/14/2017 | 03/14/2018  | 0      |   |          |
|             | Course                             | Hazardous Waste Refresher                            | No       | Not Taken - Overdue |            |             | 0      |   |          |
|             | Respirator Incomplete              |                                                      |          |                     |            |             |        |   |          |
|             |                                    |                                                      |          |                     |            |             |        |   |          |
|             | Click course                       | Eork Truck Hands On                                  | Yes      | Not Taken           |            |             | 0      |   |          |
|             | Course titles to see               | Fork Truck Operator Tutorial                         | Yes      | Not Taken           |            |             | 0      |   |          |
|             | O CITI GCP r course info           |                                                      |          |                     |            |             |        |   |          |
|             | O Human Re:                        | nplete                                               |          |                     |            |             |        |   |          |
|             | Course                             | Overview of MSU Human Research Protection Program    | Yes      | In Progress         | 09/17/2018 |             | 0      |   |          |
|             | Course                             | MSU Ethics and Regulations in Human Subject Research | Yes      | Finished            | 06/06/2018 |             | 0      |   |          |
|             | O Non-Medical Sharps Waste Managem | ent Incomplete                                       |          |                     |            |             |        |   |          |
|             | Safe Driver Incomplete             |                                                      |          |                     |            |             |        |   |          |

Learning Tracks and courses can have Overdue or Expired statuses. These need your attention as completion of these learning tracks is required to keep certification(s) up to date for compliance purposes. Your manager will receive system reports to notify them that your certifications are becoming outdated, so that they know to closely monitor your progress for these Learning Tracks.

**TIP:** A Learning Track is a collection of required training that may include instructor-led training, online courses and documents and must be completed by an assigned date.

#### **COMPLETE REQUIRED TRAINING**

Click on the course title to be completed on the My Required Training window.

|                                                                                                    |                                                                                                    |                                                    |                                                                                                    |                          |                                                          |   | EAO LO |
|----------------------------------------------------------------------------------------------------|----------------------------------------------------------------------------------------------------|----------------------------------------------------|----------------------------------------------------------------------------------------------------|--------------------------|----------------------------------------------------------|---|--------|
| bility Training Compliance                                                                                                    |                                                                                                    |                                                    |                                                                                                    |                          |                                                          |   | TAG LO |
| y Required Training                                                                                                    |                                                                                                    |                                                    |                                                                                                    |                          |                                                          |   |        |
| Home My Menu Ex                                                                                                    | xtra Courses Manager Menu                                                                                                    |                                                    |                                                                                                    |                          |                                                          |   |        |
| Click + to add new track                                                                                                    |                                                                                                    |                                                    |                                                                                                    |                          |                                                          |   |        |
| • 👄                                                                                                    |                                                                                                    |                                                    |                                                                                                    |                          |                                                          |   |        |
| anuited Tranke                                                                                                    | Courses Tills                                                                                                    | Demirad                                            | Clature                                                                                                    | Data                     | Evening Data Action                                      | _ |        |
| D Chemical Hygiene & Hazardous Waste                                                                                                    | Evolute file                                                                                                    | Required                                           | Status                                                                                                    | Date                     | Expiry Date Action                                       |   |        |
|                                                                                                    |                                                                                                    |                                                    |                                                                                                    |                          |                                                          |   |        |
| Pork Truck Operator Not Started                                                                                                    |                                                                                                    |                                                    |                                                                                                    |                          |                                                          |   |        |
|                                                                                                    |                                                                                                    |                                                    |                                                                                                    |                          |                                                          |   |        |
| D CITI GCP modules Incomplete                                                                                                    |                                                                                                    |                                                    |                                                                                                    |                          |                                                          |   |        |
| O CITI GCP modules     Incomplete       D Human Research Protection Track     In                                                                                                    | ncomplete                                                                                                    |                                                    |                                                                                                    |                          |                                                          |   |        |
| O CITI GCP modules     Incomplete       D Human Research Protection Track     In       D MSU GCP (Good Clinical Practice)     In                                                                                                    | ncomplete                                                                                                    |                                                    |                                                                                                    |                          |                                                          |   |        |
| O CITI GCP modules     Incomplete       D Human Research Protection Track     In       D MSU GCP (Good Clinical Practice)     In       C CatalogLearning Track                                                                                                    | Incomplete                                                                                                    | No                                                 | Incomplete                                                                                                    | 09/24/2018               | 0                                                        |   |        |
| O CITI GCP modules Incomplete     Human Research Protection Track In     WSU GCP (Good Clinical Practice) In     CatalogLearning Track     CatalogLearning Track                                                                                                    | rcomplete<br>complete<br>CTTL GCP modules<br>MHL GCP Social Behavioral Modules                                                                                                    | No                                                 | Incomplete<br>Incomplete                                                                                            | 09/24/2018<br>09/24/2018 | 0                                                        |   |        |
| O CITI GCP modules Incomplete     Human Research Protection Track In     MSU GCP (Good Clinical Practice) In     CatalogLearning Track     CatalogLearning Track     CatalogLearning Track     CatalogLearning Track                                                                                                    | Incomplete<br>Complete<br>CITL GCP modules<br>NIH GCP Social Behavioral Modules<br>NIH GCP Module 2, Research Protocol - TEST                                                                                                    | N0<br>No<br>Yes                                    | Incomplete<br>Incomplete<br>Not Taken                                                                               | 09/24/2018<br>09/24/2018 | 0<br>0                                                   |   |        |
| O CIT GCP modules Incomplete     Human Research Protection Track In     MSU GCP (Good Clinical Practice) In     Catalog Learning Track     Catalog Learning Track     Catalog Learning Track     Course     Course     Course                                                                                                    | scomplete CITL GCP modules Office Social Behavioral Modules NIH GCP Social Behavioral Modules NIH GCP Module 2: Research Protocol - TEST NIH GCP Module 3: Recruitment and Retention TEST                                                                                                    | N0<br>N0<br>Yes<br>Yes                             | Incomplete<br>Incomplete<br>Not Taken<br>Not Taken                                                                  | 09/24/2018<br>09/24/2018 | 0<br>0<br>0                                              |   |        |
| O CITI GCP modules     Incomplete       9 Human Research Protection Track     In       9 MSU GCP (Bood Clinical Practice)     In       • Catalog Learning Track     In       • Catalog Learning Track     In       • Catalog Learning Track     In       • Catalog Learning Track     In       • Catalog Learning Track     In       • Catalog Learning Track     In       • Catalog Learning Track     In       • Catalog Learning Track     In       • Catalog Learning Track     In       • Catalog Learning Track     In       • Catalog Learning Track     In       • Catalog Learning Track     In       • Catalog Learning Track     In       • Catalog Learning Track     In                                                                                                    | Incomplete CITLIGCP modules CITLIGCP modules NIH GCP Social Behavioral Modules NIH GCP Module 2, Tessarch Protocol - TEST NIH GCP Module 2, Recruitment and Retention TEST NIH GCP Module 4, TEST                                                                                                    | No<br>No<br>Yes<br>Yes<br>Yes                      | Incomplete<br>Incomplete<br>Not Taken<br>Not Taken<br>Not Taken                                                     | 09/24/2018<br>09/24/2018 | 8                                                        |   |        |
| O CITI GCP modules Incomplete     Human Research Protection Track If     MsU GCP (Bood Clinical Practice) In     Catalog Learning Track     Catalog Learning Track     Course     Course     Course     Course     Course                                                                                                    | Incomplete<br>Incomplete<br>CITLICCP modules<br>NIH GCP Social Behavioral Modules<br>NIH GCP Module 2: Research Protocol - TEST<br>NIH GCP Module 3: Recruitment and Retention TEST<br>NIH GCP Module 4: TEST<br>NIH GCP Module 4: TENZY and Confidentiality TEST                                                                                                    | No<br>No<br>Yes<br>Yes<br>Yes                      | Incomplete<br>Incomplete<br>Not Taken<br>Not Taken<br>Not Taken<br>Not Taken                                        | 09/24/2018<br>09/24/2018 | 8                                                        |   |        |
| O CTT GCP modules     Incomplete       9 Human Research Protection Track     In       M SU GCP (Good Clinical Practice)     In       C Catalog Learning Track     C       C Catalog Learning Track     C       C Course     Course       C Course     Course       C Course     Course       C Course     Course       C Course     Course                                                                                                    | Incomplete Complete C | No<br>No<br>Yes<br>Yes<br>Yes<br>Yes               | Incomplete<br>Incomplete<br>Not Taken<br>Not Taken<br>Not Taken<br>Not Taken                                        | 09/24/2018<br>09/24/2018 | 6<br>6<br>6<br>6<br>6<br>6                               |   |        |
| O CITI GCP modules Incomplete     Human Research Protection Track In     MSU GCP (Good Clinical Practice) In     Catalog Learning Track     Catalog Learning Track     Catalog Learning Track     Course     Course     | Incomplete Complete CTTLGCP-modules CTTLGCP.social.Behavioral.Modules NIH.GCP.Social.Behavioral.Modules NIH.GCP.Module 2. Research.Protocol - TEST NIH.GCP.Module 3. Recruitment and Retention TEST NIH.GCP.Module 4. TEST NIH.GCP.Module 6. Research Misconduc TEST NIH.GCP.Module 6. Research Misconduc TEST NIH.GCP.Module 6. Research Misconduc TEST                                                                                                    | No<br>No<br>Yes<br>Yes<br>Yes<br>Yes<br>Yes        | Incomplete<br>Incomplete<br>Not Taken<br>Not Taken<br>Not Taken<br>Not Taken<br>Not Taken                           | 09/24/2018<br>09/24/2018 | 0<br>0<br>0<br>0<br>0<br>0<br>0<br>0                     |   |        |
| O CITI GCP modules     Incomplete       Plannan Research Protection Track     In       MSU GCP (Good Clinical Practice)     In       Catalog Learning Track     In       Catalog Learning Track     In       Course     Course       Course     Course       Course     Click on<br>Course       Course     Click on<br>Course       Course     Click on<br>Course                                                                                                    | Incomplete Complete CiTLI GCP modules CiTLI GCP modules NIH GCP Social Behavioral Modules NIH GCP Module 2: Research Protocol - TEST NIH GCP Module 3: Recruitment and Relention TEST NIH GCP Module 4: Research Molecomat, TEST NIH GCP Module 5: Privacy and Confidentiality TEST NIH GCP Module 5: Privacy and Confidentiality TEST NIH GCP Module 6: Participant Safety and Agverse Events TEST NIH GCP Module 8: Research Millisconduct TEST NIH GCP Module 8: Caracterity TEST NIH GCP Module 8: Caracterity TEST NI | No<br>No<br>Yes<br>Yes<br>Yes<br>Yes<br>Yes<br>Yes | Incomplete<br>Incomplete<br>Not Taken<br>Not Taken<br>Not Taken<br>Not Taken<br>Not Taken<br>Not Taken              | 09/24/2018<br>09/24/2018 | 8<br>8<br>8<br>8<br>8<br>8<br>8<br>8<br>8                |   |        |
| Orth GCP modules Incomplete     Human Research Protection Track In     MsU GCP (Bood Clinical Practice) In     Catalog Learning Track     Catalog Learning Track     Course     Course | Incomplete Incomplete Incomplete Incomplete Incomplete Interpretation Interpretation Interpretatio Interpretati | No<br>No<br>Yes<br>Yes<br>Yes<br>Yes<br>Yes        | Incomplete<br>Incomplete<br>Not Taken<br>Not Taken<br>Not Taken<br>Not Taken<br>Not Taken<br>Not Taken<br>Not Taken | 09:242018<br>09:242018   | 0<br>0<br>0<br>0<br>0<br>0<br>0<br>0<br>0<br>0<br>0<br>0 |   |        |

Click on the Start button and the course window will open.

| IICHIGAN STATE UNIVER | ompliance                                               |                                         |                                                          | Welcome Peter 1 |
|-----------------------|---------------------------------------------------------|-----------------------------------------|----------------------------------------------------------|-----------------|
| Home M                | y Menu Extra Courses Manager Menu                       |                                         |                                                          |                 |
|                       | NIH GCP I                                               | Module 7: Quality Control and Assurance |                                                          |                 |
|                       | Course Module 7: Quality Control and Assurance          |                                         | Your current status for this Course<br>Status: Not Taken |                 |
|                       | Course ID: NIH-GCP-SCO-test                             | Duration: 0.00                          |                                                          |                 |
|                       | Please use this link to start this online Course now.   | Click to<br>launch<br>course<br>window  |                                                          |                 |
|                       | Assignments History Documents (None) Equivalents (None) | Desilied Data Data                      | -                                                        |                 |
|                       | NH GCP Social Behavioral Modules 09/24/2018             | Yes 10/24/2018 Not Taken                |                                                          |                 |
|                       | Back To My Required Training                            |                                         |                                                          |                 |

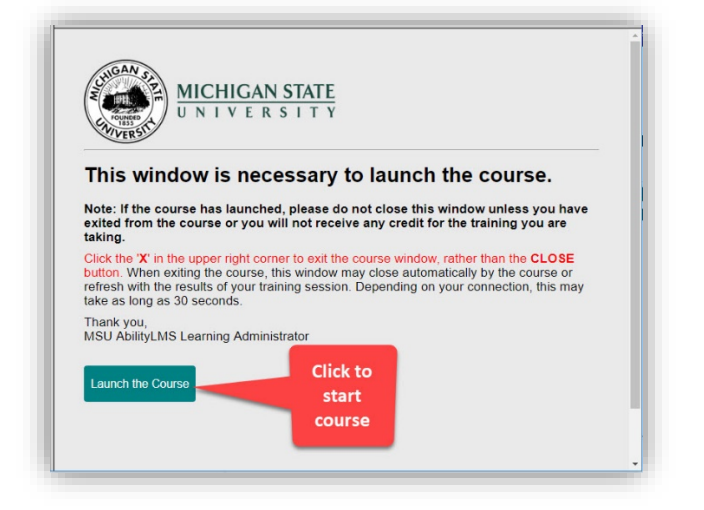

TIP: Clicking on an external link in a course will launch a new tab in the main browser window.

# CHANGE MY REQUIRED TRAINING (ADD OR REMOVE A LEARNING TRACK)

To add a learning track, on the My Required Training window, click on the green plus sign icon above the column headings.

|                        | R NCHGAN STATE UNVERSITY<br>Ability Training Compliance<br>My Required Training |                        |                                                       |                     | Welcome Peter 10 |
|------------------------|---------------------------------------------------------------------------------|------------------------|-------------------------------------------------------|---------------------|------------------|
| Click here<br>to add a | Home My Menu Extra Courses Manager Menu                                         |                        |                                                       |                     |                  |
| Learning<br>Track      |                                                                                 |                        |                                                       |                     |                  |
|                        | Required Tracks Course Title<br>O Chemical Hygiene & Hazardous Waste Expired    | Required               | Status Date                                           | Expiry Date Action  |                  |
|                        | Course     Chemical Hygiene and Hazard     Course     Hazardous Waste Refresher | us Waste Initial No No | Overdue - Expired 03/14/2017 0<br>Not Taken - Overdue | 03/14/2018 <b>B</b> |                  |

Select one of the learning tracks from the learning track options list:

| Click the list box to | select a Learning Track to add to your training requirements. |          |
|-----------------------|---------------------------------------------------------------|----------|
|                       |                                                               |          |
| *Learning Track       | Select One 🔹                                                  |          |
| Options               | Select One                                                    |          |
|                       | Aerial Lift Operator Permit                                   |          |
|                       | Analytical X-Ray Radiation                                    |          |
|                       | Animal Care Program                                           |          |
|                       | Asbestos Awareness                                            |          |
|                       | Asbestos Awareness for Non-Maintnance/Non-Custodial Personnel |          |
|                       | AUF Core Requirements                                         |          |
|                       | Autoclave Safety                                              |          |
|                       | BBP Trainer                                                   |          |
|                       | Biological Safety                                             |          |
|                       | Biological Substance Shipping                                 |          |
|                       | Biological Substance Shipping                                 |          |
|                       | Biosafety Principles                                          |          |
|                       | Bloodborne Pathogen                                           |          |
| Course                | Bloodborne Pathogens for Students                             | TEST-CIT |
|                       | Certified LMS Administrator                                   | 1201 011 |
| Course                | CHE 481 Students                                              | TEST-CIT |
| A                     | Chemical Hygiene & Hazardous Waste                            |          |
| Human Research        | Chemical Safety for Researchers                               |          |

**TIP**: If the Learning Track Options list does not contain the desired learning track, it may already be assigned to you.

Once the desired track has been selected, click the Next button.

|                            | Add Required Learning Track                                                                                                    |
|----------------------------|----------------------------------------------------------------------------------------------------|
| Click the list box         | to select a Learning Track to add to your training requirements.                                                                                                    |
| *Learning Track<br>Options | Animal Care Program                                                                                                    |
| Description                | MSU is dedicated to excellent care of animals and their ethical and humane use. Personnel involved in<br>care, treatment, and use of animals by law must complete training in proper care and to minimize their us<br>in teaching and research. |
|                            | Reset                                                                                                    |
|                            |                                                                                                    |
|                            | -                                                                                                    |
|                            |                                                                                                    |

The new learning track will now appear on the My Required Training window.

|                                                                                                    |                                                                                                    |                                             |           |          |                     |             |        | FAQ |
|----------------------------------------------------------------------------------------------------|----------------------------------------------------------------------------------------------------|---------------------------------------------|-----------|----------|---------------------|-------------|--------|-----|
| Ability Training Complian                                                                                                    | nce                                                                                                    |                                             |           |          |                     |             |        |     |
| My Required Training                                                                                                    |                                                                                                    |                                             |           |          |                     |             |        |     |
| Home My Menu                                                                                                    | Extra Training Ma                                                                                                    | nager Menu                                  |           |          |                     |             |        |     |
| Click title to open Track or the + t                                                                                                    | o add training.                                                                                                    |                                             |           |          |                     |             |        |     |
| Show All + Search:                                                                                                    | 0                                                                                                    | Reset 🖨 🏠                                   |           |          |                     |             |        |     |
| Group Activity Type Name                                                                                                    | Course Title                                                                                                    |                                             | Course ID | Required | Status              | Status Date | Action | _   |
| O Animal Care Program Incomple                                                                                                    | te                                                                                                    |                                             |           |          |                     |             |        |     |
| Course                                                                                                    | Anima                                                                                                    | Care Program                                | IG001     | Yes      | Not Taken           |             | 0      |     |
| Course                                                                                                    | Catalog Name                                                                                                    | Animal Care Program                         | IG002     | Yes      | Not Taken           |             | 8      |     |
|                                                                                                    | ste Catalog Type Name                                                                                                    | Learning Track                              |           |          |                     |             |        |     |
| O Chemical Hygiene & Hazardous Wa                                                                                                    |                                                                                                    | Incomplete                                  | chi       | No       | Overdue - Expired   | 03/14/2017  | 0      |     |
| O Chemical Hyglene & Hazardous Wa                                                                                                    | Completion Status ID                                                                                                    |                                             |           |          |                     |             | A      |     |
| Chemical Hygiene & Hazardous Wa     Course     Course     Course                                                                                    | Date Assigned                                                                                                    | 09/18/2018                                  | HWR       | No       | Not Taken - Overdue |             |        |     |
| Chemical Hygiene & Hazardous Wa     Course     Course     Course     Respirator Incomplete                                                          | Completion Status ID<br>Date Assigned<br>Date Completed                                                                   | 09/18/2018                                  | HWR       | No       | Not Taken - Overdue |             |        |     |
| Chemical Hygiene & Hazardous Wa     Course     Course     Course     Respirator incomplete     Fork Truck Operator Not Starte                       | Completion Status ID<br>Date Assigned<br>Date Completed<br>Number of Activities<br>Completed Credits                      | 09/18/2018<br>2<br>None of 0.0              | HWR       | No       | Not Taken - Overdue |             |        |     |
| Chemical Hyglene & Hazardous Wa     Course     Course     Course     Respirator Incomplete     Port Truck Operator Not Starte     Course     Course | Completion Status ID<br>Date Assigned<br>Date Completed<br>Number of Activities<br>Completed Credits<br>Completed Related | 09/18/2018<br>2<br>None of 0.0<br>None of 0 | HWR       | No       | Not Taken - Overdue |             | 0      |     |

**TIP:** Learning Tracks can only be removed by managers. If you feel a Learning Track has been mistakenly assigned to you, contact your manager or the help desk to request that the Learning Track be removed from your assigned training.

#### **View Past Training**

To view past or in progress courses, click on the My Transcript tile on the Home page.

To generate a printer friendly report in a separate browser tab, click on the printer icon under My Reports.

| bility Training Cor | npliance                                             |                    |             |             | FAQ Log o |
|---------------------|------------------------------------------------------|--------------------|-------------|-------------|-----------|
| Home My I           | Menu Extra Courses Manager Menu                      |                    |             |             |           |
| My Reports          | ick here<br>for a                                    |                    |             |             |           |
| ourse ID            | report                                               | Status             | Status Date | Expiry Date | Action    |
| IH-GCP-SCO-test     | NIH GCP Module 7: Quality Control and Assurance      | In Progress        | 09/24/2018  |             | 0         |
| DR                  | Radiation Safety Refresher                           | In Progress        | 09/18/2018  |             | 0         |
| EST-CITI-1          | TEST-CITI-1                                          | In Progress        | 09/17/2018  |             | 0         |
| SP                  | Biosafety Principles                                 | In Progress        | 09/17/2018  |             | 0         |
| EM                  | Chemical Hygiene and Lab Safety.                     | Finished           | 09/17/2018  |             | 0         |
| RP                  | Overview of MSU Human Research Protection Program    | In Progress        | 09/17/2018  |             | 0         |
| lisc                | Test Course                                          | Cancelled          | 09/03/2018  |             | 0         |
| RP0                 | MSU Legacy Human Research/IRB Initial                | Finished           | 08/06/2018  |             | 8         |
| RP1                 | MSU Overview of Human Research Protection            | Finished           | 08/06/2018  |             | 0         |
| CAW_FO              | Clinical Center Facility Orientation                 | Enrolled           | 03/27/2018  |             | 8         |
| PKBPDF              | AAA Sample PDF Read and Understand - Sign-Off only   | Finished           | 03/22/2018  |             | 0         |
| EM                  | Chemical Hygiene and Lab Safety                      | Finished           | 01/01/2018  |             | 0         |
| RP2                 | MSU Ethics and Regulations in Human Subject Research | Finished           | 07/22/2017  |             | 0         |
| DI                  | Radiation Safety Initial                             | Finished - Expired | 03/23/2017  | 03/23/2018  | 0         |
| hi                  | Chemical Hygiene and Hazardous Waste Initial         | Finished - Expired | 03/14/2017  | 03/14/2018  | 0         |
| SP                  | Biosafety Principles                                 | Finished - Expired | 02/02/2016  | 02/01/2017  | 0         |
| SP                  | Biosafety Principles                                 | Finished - Expired | 01/31/2015  | 01/31/2016  | A         |

If you see finished expired courses in your transcript window, you will need to retake these courses to keep certification(s) up to date for compliance purposes.

TIP: If you require a printed report with only finished courses, click on My Menu and then click on My Transcript.

#### VIEW OR PRINT A COURSE CERTIFICATE

From the My Transcript window, select a finished course by clicking on the Course Title. When the course info appears, click on either Click Here button to print a certificate or have a certificate emailed.

| CERTIFICATE of COMPLETION                                     |
|---------------------------------------------------------------|
| THIS ACKNOWLEDGES THAT                                        |
| Peter 104005                                                  |
| HAS SUCCESSFULLY COMPLETED<br>Chemical Hygiene and Lab Safety |
| ON THIS DAY<br>September 17, 2018                             |
| MICHIGAN STATE                                                |

#### FIND AND COMPLETE A COURSE

To find course, click on Extra Training in the main menu, and then Catalog Search:

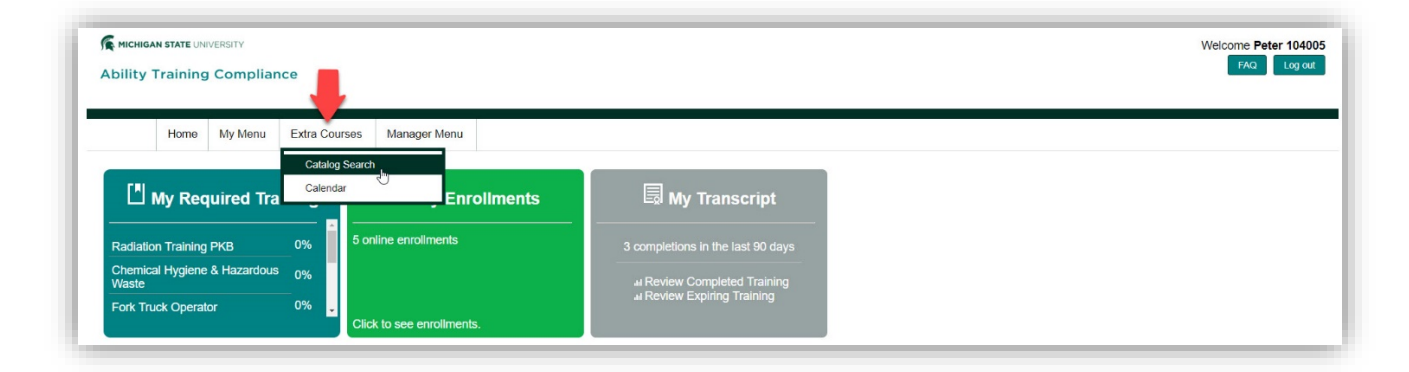

Search for the course in the Course Catalog. A search term can be entered under Search for Courses by Keyword(s). Or a course category may be selected. If a search term is entered, click the magnifying glass icon to start the search. To view all courses in a category, click in the box next to the desired category.

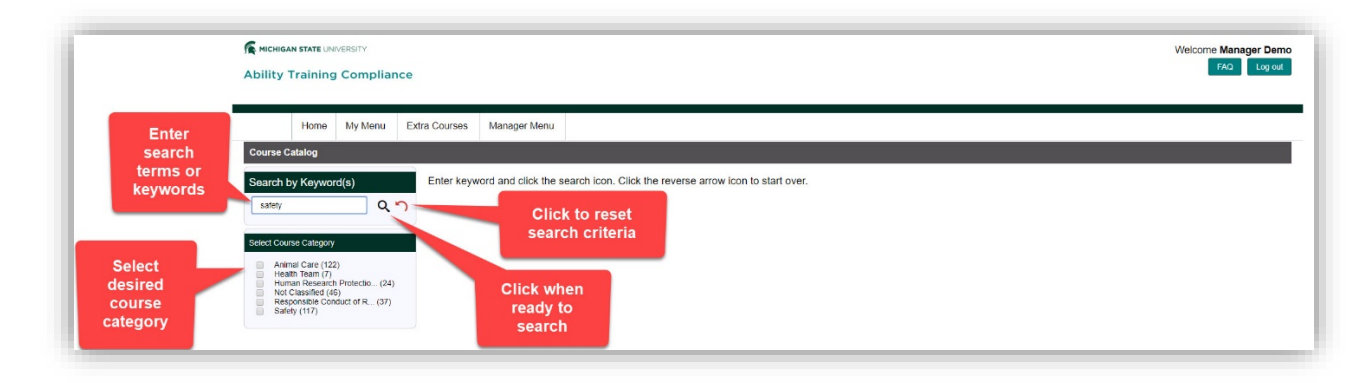

Click on the tile for the desired course.

| <b>MICHIGAN STATE UNIVERS</b>                                    | sity<br>ompliance |                                                 |                       |                                                                                        |                                                                     |                                                                  | Welcome Manager De<br>FAQ Log o |
|------------------------------------------------------------------|-------------------|-------------------------------------------------|-----------------------|----------------------------------------------------------------------------------------|---------------------------------------------------------------------|------------------------------------------------------------------|---------------------------------|
| Home M                                                           | ly Menu Ext       | ra Courses                                      | Manager Menu          |                                                                                        |                                                                     |                                                                  |                                 |
| Course Catalog                                                   |                   |                                                 |                       |                                                                                        |                                                                     |                                                                  |                                 |
| Search by Keyword(s)                                             | )                 | Enter keywo                                     | ord and click the sea | arch icon. Click the reverse arrow icon to                                             | o start over.                                                       |                                                                  |                                 |
| safety Q 🔨 🛨                                                     |                   |                                                 |                       |                                                                                        |                                                                     |                                                                  |                                 |
| Select Course Calegory                                           |                   |                                                 |                       |                                                                                        |                                                                     |                                                                  |                                 |
| <ul> <li>Animal Care (2)</li> <li>Human Research Prol</li> </ul> | tectio (1)        | <b>_</b>                                        |                       | Humar                                                                                  | Research Protection                                                 |                                                                  |                                 |
| Safety (27)                                                      |                   |                                                 |                       | Tunu                                                                                   |                                                                     |                                                                  |                                 |
|                                                                  |                   | -                                               |                       |                                                                                        |                                                                     |                                                                  |                                 |
| Click on<br>desired<br>course<br>to                              |                   | Biosafety Cou<br>Delivery: NA<br>Duration: 0.00 | rse Exception         | Occupational Health And Safety For<br>Academic Stud<br>Derivery: NA<br>Duration: 15:00 | Lab Safety Orientation Seminar<br>Delway: NA<br>Duration: 420 00    | EHS Safety Aide Orientation<br>Delway: NA<br>Duration: 30.00     |                                 |
| it                                                               |                   | Delivery: NA<br>Duration: 15.0                  |                       | Biosafety Principles<br>Delivery: NA<br>Duration: 0.00                                 | Biosafety Refresher<br>Delivery: NA<br>Duration: 0.00               | Autoclave Safety<br>Delivery: NA<br>Duration: 0.00               |                                 |
|                                                                  |                   | Biosafety Lev<br>Delivery: NA<br>Duration: 0.00 | el 3                  | Water Safety Awareness<br>Delivery: NA<br>Duration: 30.00                              | Chemical Hygiene, Laboratory Safety,<br>and Hazardo<br>Delivery: NA | Compressed Gas Cylinder Safety<br>Delivery: NA<br>Duration: 0 00 |                                 |

Click on Start to begin the course.

| Home | My Menu                               | Extra Courses                                                                                                    | Manager Menu |                             |                 |                        |                     |         |                                                  |  |
|------|---------------------------------------|----------------------------------------------------------------------------------------------------|--------------|-----------------------------|-----------------|------------------------|---------------------|---------|--------------------------------------------------|--|
|      |                                       |                                                                                                    |              | NIH GCP Module 6            | : Participant   | t Safety and           | Adverse Events      | TEST    |                                                  |  |
|      | Course<br>Descrip<br>Course<br>Please | Course Description: Module 6: Participant Safety and J<br>Course ID: NIH-GCP6-SCO-test<br>Please use this link to start this online Course now. |              | dverse Events               |                 |                        | 0.00                | Status: | Your current status for this Course<br>Not Taken |  |
|      | Learnir<br>NIH GO                     | ng Track<br>CP Social Behavioral M                                                                                                    | lodules      | Date Assigned<br>09/24/2018 | Required<br>Yes | Date Due<br>10/24/2018 | Status<br>Not Taken |         |                                                  |  |

You may now complete the course.

**TIP:** Courses that have prerequisites which are not part of a required Learning Track maybe taken in this manner so that required courses may then be taken.